## オンライン登記情報検索サービスを利用した商号調査の方法について

オンライン登記情報検索サービスを利用した商号調査を行う場合には、証明書請求メニューから商業・法人の 交付請求書(登記事項証明書)から「オンライン会社・法人検索を使う」をクリックして商号調査を行う必要があっ たところですが、令和4年3月7日(月)から、新たにトップページから商号調査行うことが可能となります。

つきましては、トップページから商号調査を行う手順を以下に示します。

## 【手順】

①「商号調査」ボタンをクリックします。

| 登記・供<br>登記ねっく | 託オンライン<br>と供託ねっと       | ノ申請シ       | ステム      |                                                  |                    | 文字サイズの変更 2    |          |
|---------------|------------------------|------------|----------|--------------------------------------------------|--------------------|---------------|----------|
|               |                        |            | キーワート    | を入力                                              |                    |               | 検索       |
| トップページ        | 登記・供託オンライン<br>申請システムとは | 登記ねっと      | 供託ねっと    | ダウンロード<br>(ソフトウェア)<br>(操作手引書)                    | オンライン申請<br>ご利用上の注意 | FAQ<br>お問い合わせ | サイトマップ   |
| トップページ        |                        |            |          |                                                  |                    |               |          |
| すでにご利<br>ログ   | 用されている方<br><b>ブイン</b>  | 利用時間       | 平日 午前    | 8時30分から4                                         | F後9時まで             |               | 重転状況     |
| かんたん          | 証明書請求                  | お知らせ       | <u>r</u> |                                                  |                    |               |          |
| 供託から          | たん申請                   | 令和4年1月5    |          | <u>5知らせ】指定公証</u>                                 | 人の変更について           |               |          |
|               |                        | 〒和3年12月    |          |                                                  |                    |               |          |
| 処理制           | 犬況照会                   | 令和3年12月    | 20日 🚺    | 55世りせ」指定公計                                       | <u>:人の変更について</u>   |               |          |
| 商号調査          |                        | 令和3年12月17日 |          | 【お知らせ】指定公証人の変更について                               |                    |               |          |
|               |                        | 令和3年12月16日 |          | 【重要】申請用総合ソフトのバージョンアップ(7.4A→7.5A)及<br>明書請求の改修について |                    | びかんたん証        |          |
| これからご利        | 用を開始する方                |            |          |                                                  |                    | (             | ) お知らせ一覧 |
| <b></b> #:    | 青者情報登録                 | 登記・伯       | 共託オンラィ   | ン申請のご絲                                           | 習介                 |               |          |

②「ログイン(商号調査)」画面が表示されますので、「申請者 ID」と「パスワード」を入力して「ログイン」ボタン をクリックします。

※「申請者ID」をお持ちでない方は、「申請者IDをお持ちでない場合」から申請者情報登録をする必要があります。

③「商業・法人登記情報の検索」画面が表示されますので、検索条件を入力して「≫検索」ボタンをクリックします。

| オンライン                             | <b>/ 登記情報検索サービス</b> 文字サイン                                                                                                    | ズ変更 小 中 大 ご利用環境 ? 使い方 (うお知                                                 |
|-----------------------------------|----------------------------------------------------------------------------------------------------|----------------------------------------------------------------------------|
| 商業·法人登                            | 記情報の検索                                                                                                    |                                                                            |
| 検索条件入力                            | J                                                                                                    |                                                                            |
| 検索方法                              | <ul> <li>商号・名称</li> <li>つ フリガナ</li> <li>〇 会社法人等番号</li> </ul>                                                                                                    |                                                                            |
| 検索条件                              | ● 前方一致 ○ 部分一致 ○ 完全一致                                                                                                    |                                                                            |
| 🚺 商号•名称                           | /前方一致                                                                                                    | ・             ・                                                            |
| 区分                                | <ul> <li>              ・             ・</li></ul>                                                                                                    |                                                                            |
| 本支店·事務所                           | <ul> <li>●市区町村 ○都道府県 ○全国</li> <li>東京都 ✓ 所在選択 □直接入力 千代</li> <li>□管轄登記所による検索</li> <li>「管轄登記所による検索」にチェックを付けることにより,指定す。また,外国会社・支店登記簿を検索対象としたい場合は、<br/>各法務局の管轄については 管轄のご案内を確認してください</li> </ul> | )田区<br>した市区町村を管轄する登記所の管轄区域全域が検索対象となりま<br>チェックを付けてください。<br>、 <sup>、</sup> 。 |
| 商号·名称                             | 会社法人種別を除いて入力してください(例:株式会社 法務<br>法務                                                                                                    | 5 <b>建設</b> を検索をする場合 <b>⇒法務建設</b> )。<br>                                   |
| » 検索                              |                                                                                                    |                                                                            |
|                                   |                                                                                                    | (終了)                                                                       |
| ナービスを過度に使用<br>-ビスの使用を <u>中断</u> * | 用すること等によって,登記・供託オンライン申請システムの運<br>することがあります。                                                                                                    | 用に支障を及ぼす又はそのおそれがあると認められた場合には,<br>                                          |
|                                   |                                                                                                    | <u></u>                                                                    |

④ 該当した内容が結果画面に表示されます。

既に登記されている会社・法人がある場合は、登記されている会社・法人の商号・名称及びその本店・主た る事務所の所在地を確認することができます。設立等をしようとする会社・法人が、既に登記されている他 の会社・法人と同一の「商号・名称」であり、かつ、本店・主たる事務所の所在地も同一である場合には、登 記することができません。

| 注)会 | 社法人等番 | 号欄に(支店)と表示さ   | れたものは,支店登記簿です。当該会社の本店( | は,所在地欄に表示されたとおりですのでご留意ください。 |     |
|-----|-------|---------------|------------------------|-----------------------------|-----|
| No. | 種別    | 会社法人等番号       | 商号·名称                  | 所在地                         |     |
| 1   | 株式会社  | 1111111111111 | 法務1株式会社                | 東京都千代田区特別町一丁目1番地            | ~   |
| 2   | 株式会社  | 111111111112  | 株式会社 法務2               | 東京都千代田区特別町一丁目1番地            | - 1 |
| 3   | 株式会社  | 111111111113  | 株式会社 法務3               | 東京都千代田区特別町一丁目1番地            |     |
| 4   | 株式会社  | 1111111111114 | 法務4株式会社                | 東京都千代田区特別町一丁目1番地            |     |
| 5   | 株式会社  | 111111111115  | 株式会社 法務5               | 東京都千代田区特別町一丁目1番地            |     |
| 6   | 株式会社  | 111111111116  | 株式会社 法務6               | 東京都千代田区特別町一丁目1番地            |     |
| 7   | 有限会社  | 1111111111117 | 有限会社 法務12              | 東京都千代田区特別町一丁目1番地            |     |
| 8   | 合名会社  | 1111111111118 | 合名会社 法務13              | 東京都千代田区特別町一丁目1番地            |     |
| 9   | 合名会社  | 1111111111119 | 合名会社 法務14              | 東京都千代田区特別町一丁目1番地            |     |
| 10  | 合名会社  | 111111111120  | 合名会社 法務15              | 東京都千代田区特別町一丁目1番地            | ~   |
|     |       |               |                        | 前への対                        | z^_ |
|     |       |               |                        |                             | 彫る  |
|     |       |               |                        | 【                           |     |